## 抖音广告头条怎么关闭?抖音广告头条怎么屏蔽

| 产品名称 | 抖音广告头条怎么关闭?抖音广告头条怎么屏蔽   |
|------|-------------------------|
| 公司名称 | 长沙一点六亿传媒有限公司            |
| 价格   | .00/件                   |
| 规格参数 | 请来电:询价                  |
| 公司地址 | 岳麓区麓谷企业广场f3栋1104        |
| 联系电话 | 18229806655 18229806655 |

## 产品详情

如何关闭和屏蔽抖音广告头条

抖音是一款非常受欢迎的短视频应用,但是其中的广告头条可能会给用户带来一些困扰。本文将介绍如 何关闭和屏蔽抖音广告头条,帮助用户获得更好的使用体验。

1、关闭抖音广告头条

抖音广告头条是在用户打开抖音时自动播放的广告 , 如果用户不希望看到这些广告 , 可以按照以下步骤 关闭 :

第一步:打开抖音应用,进入个人主页。

第二步:点击右上角的三个点,进入设置页面。

第三步:在设置页面中,找到"隐私设置"选项,点击进入。

第四步:在隐私设置页面中,找到"广告偏好"选项,点击进入。

第五步:在广告偏好页面中,找到"关闭广告头条"选项,点击开关按钮关闭。

2、屏蔽抖音广告头条

如果用户希望屏蔽抖音广告头条,可以按照以下步骤进行设置:

第一步:打开抖音应用,进入个人主页。

第二步:点击右上角的三个点,进入设置页面。

第三步:在设置页面中,找到"隐私设置"选项,点击进入。

第四步:在隐私设置页面中,找到"广告偏好"选项,点击进入。

第五步:在广告偏好页面中,找到"屏蔽广告头条"选项,点击开关按钮屏蔽。

3、其他方法屏蔽抖音广告头条

除了在抖音应用内进行设置,还可以通过其他方法屏蔽抖音广告头条:

使用广告屏蔽软件:在手机应用商店中搜索广告屏蔽软件,下载安装后,根据软件的使用说明进行设置,可以屏蔽抖音广告头条。

升级到抖音无广告版:抖音无广告版是一款去除了广告的抖音应用,用户可以通过升级到无广告版来屏 蔽抖音广告头条。

4、总结归纳

通过以上方法,用户可以轻松关闭和屏蔽抖音广告头条,提升使用体验。无论是在抖音应用内进行设置,还是通过其他方法屏蔽广告,用户都可以选择适合自己的方式来解决广告头条的问题。希望本文对用 户有所帮助。